### 网银签约:

1、登录中国民生银行网站首页 http://www.cmbc.com.cn,选择"个人网上银行"登录;

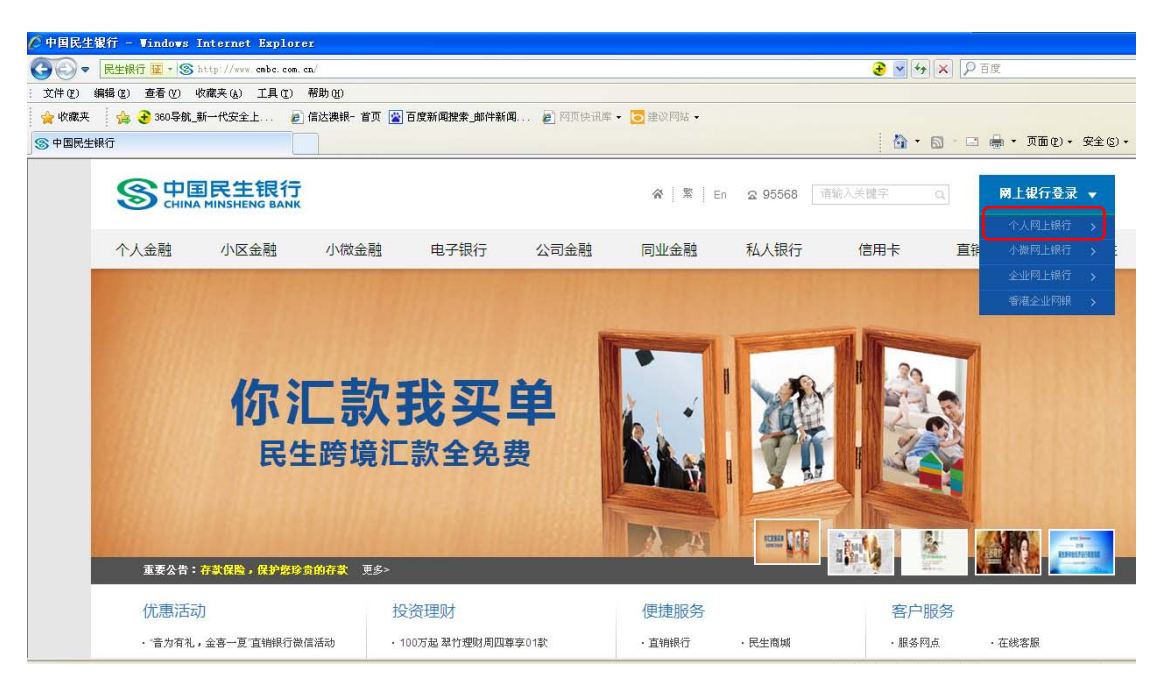

2、进入登录页面,录入账号或登录名、登录密码;

| ○中国民生銀行个人网上銀行 - Windows Internet Explorer                       |                                                                                                    |
|-----------------------------------------------------------------|----------------------------------------------------------------------------------------------------|
| ⓒⓒ♡ < 民生銀行 Ⅲ - Ø https://per.cmbc.com.cm/pweb/static/login.html | € 🖌 🔒 🗲 🔎 百度                                                                                                    |
| 文件 (2) 编辑 (2) 查看 (4) 收藏夹 (4) 工具 (2) 帮助 (8)                      |                                                                                                    |
| 🚖 收藏来 👍 🔁 360导航_新一代安全上 🥫 信达澳银- 首页 📓 百度新闻搜索_邮件新闻 👩 阿页快讯库         | 〒▼ 🔁 建议网站 ▼                                                                                                    |
| 爰中国民生銀行个人网上銀行                                                   | 🟠 - 🔂 - 🖃 🖶 - 页面 @                                                                                                    |
| S 中国民主银行   个人网上银行                                               |                                                                                                    |
| 个人一团 起 3.0<br>放变,不止 Ff R<br><sup>数请体验网银3.0,更多功能将陆续增力</sup>      | ◆ 温密級示     ・カ7 変得更好的 使用体验、建议论 使用体验、建议论 使用体验、建议论 使用体验、建议论 使用体验、建议论 使用体验、建议论 使用体验、建议论 使用体验、建议论 使用体验、建议论 使用体验、建议论 在     ・方 7 変得使用体型     ・方 7 変好使用体型     ・方 7 変好使用体型     ・行 7 変好使用体型     ・資 7 変好使用体型     ・資 7 変好使用体型     ・資 7 変好使用体型     ・資 7 変好使用体型     ・資 7 変好使用体型     ・資 7 影響 |

3、登录后,在功能菜单里选择"投资理财一银期直通车—签约管理";

| 🕞 - [完生採行 夏 - [#] htt | tps://per. embe. com. em/preb/st) |                             |                             |                      |                               |                                   |  |
|-----------------------|-----------------------------------|-----------------------------|-----------------------------|----------------------|-------------------------------|-----------------------------------|--|
|                       |                                   | stic/asin.htsl              |                             |                      | 🕑 💌 🔒 🥵 😽 🗐 🗙                 |                                   |  |
| 2件(E) 備備(E) 查看(V) 收载  | (4) 工具(1) 帮助(1)                   |                             |                             |                      |                               |                                   |  |
| 🖞 收藏美 🛛 🎲 🕃 360导航_新-  | 一代安全上 💼 信达碘铜一                     | 首页 😰 百度新闻提索_邮件新闻            | . a 同页快讯库 • 🔂 建议同           | á •                  |                               |                                   |  |
| 中国民生银行个人同银            |                                   |                             |                             |                      |                               | 1)・安全(2)・工具(2)                    |  |
|                       | 个人网上银行 访问的                        | 10                          |                             |                      | BE ZASH                       | 8.81 II.8                         |  |
| <b>百贝</b> 我的账户 教师记载   | 滞行账户管理 深行资金归集                     | 投资理财 极资支付 信用卡               | 將軟 手机限行 立确限行 <sup>807</sup> | 阿根皮置                 |                               | x x 9                             |  |
| 投資理財                  | 蜂苗服务                              | 理财产品                        | 田依                          | 银肉直通车                | 贪金服魄赏延期交易                     |                                   |  |
| · 阿銀功能简介              | 定期存款<br>稅生稅理財                     | 理时购买<br>我的理时                | 凭证式国债<br>储蓄国债(电子式)          | 茲約管理<br>領商特殊<br>徐介本演 | 除戶蓝約管理<br>专户出入全管理<br>零1500日始度 |                                   |  |
| · HIMAT KA            | 基金投资                              | 成交查词<br>常户风险承受力评估           | 阿上証券                        | 線頭直通车                | 安市2004年<br>提供管理<br>行動查询       |                                   |  |
|                       | 表的型金管理<br>载关注的基金<br>基金产品购买        | 私人俱行产品                      | 用二刀付百<br>外而银证转账<br>融资融券     | 签约常理<br>例則转账         | 公告查词                          |                                   |  |
| 2                     | 要托查询及撤单<br>基金成立查询<br>基金账户管理       | 产品购买<br>我的/*品<br>毒托查询及微单    | 律交所新股同下申购<br>上交所新股同下申购      | 综合查询<br>暴容通          | 账户签约管理<br>同时交易                |                                   |  |
|                       | 客户签约管理                            | 成交查询                        | 外汇买卖                        | 易富逼入金                | 定期中期                          |                                   |  |
| 2010                  | 电子合同蓝约管理                          | 代伯則當管理                      | 账户签约营理<br>参户出入会管理           | 易審通出全                | 交易明細靈词<br>預約提賞                |                                   |  |
|                       | 基金直销<br>基金直销<br>基金直销产品列表          | 代纳产品购买<br>我的代纳产品<br>委托查询及撤单 | 进入外汇买卖                      | 75. ° B B            | 四八至8123 死/18723<br>外忙买卖       | 公告查询<br>民生全转账<br>转账:明细查询<br>民生会生会 |  |

4、点击"新增签约期货公司"按钮;

| ● 中国民生银行个人两银 - Wine  | iows Internet Explorer                        |                       |                         |              |              |                            |
|----------------------|-----------------------------------------------|-----------------------|-------------------------|--------------|--------------|----------------------------|
|                      | ps://per_embc.com.em/peeb/static/sui          | n htsl                |                         | <b>€ ~ (</b> | 1 + × P 5#   |                            |
| 文件(2) 編輯(2) 查看(2) 收益 | 【英函】工具① 帮助创                                   |                       |                         |              |              |                            |
| 👷 收藏英 🛛 🏫 📀 360导航_新- | -代安全上 🚪 信达碘铜- 首页 🛣                            | 百度新闻搜索_邮件新闻 🝙 同耳法讯师 • | ■違原同時・                  |              |              |                            |
| 伊国民生银行个人网银           |                                               |                       |                         | 1            | 🗟 • 📾 • 🖬 🖷  | ・ 页面(E) ・ 安全(S) ・ 工具(O)    |
|                      | 个人网上银行 访问新版                                   | _                     |                         |              | <i>191</i> % | 1.5 <i>m</i> Q 2110        |
| 省页 彩的账户 转除汇款         | 神行称尸管理 神行资金周期 投资群                             | 81 最要定付 信用卡 货款 手机探行 直 | 角锅行 <sup>862</sup> 阿锅记置 |              |              | A" A <sup>+</sup> <b>D</b> |
| - 投资理财 💿             | <b>門線首页 &gt;&gt; 投资理财 &gt;&gt; 線期直通车 &gt;</b> | ** 签约管理               |                         |              |              | 1 在线咨询 📢                   |
| + 能電服务               | 期曾公司                                          | 期貸公司资金账号              | 袋约账号                    | 市种           | 被汇           | 操作                         |
| + 基金授资               |                                               |                       | 新婚签约服务公司                |              |              |                            |
| + 基金面钢               |                                               |                       |                         |              |              |                            |
| + 19817**&           | ERR5044无鉴约记录                                  |                       |                         |              |              |                            |
| + 私人報行产品             |                                               |                       |                         |              |              |                            |
| + ICHARIWARDE        |                                               |                       |                         |              |              |                            |
| + 国商                 |                                               |                       |                         |              |              |                            |
| + 网上证券               |                                               |                       |                         |              |              |                            |
| + 州に茶会               |                                               |                       |                         |              |              |                            |
| + 银商直通车              |                                               |                       |                         |              |              |                            |
| - 银期直通年              |                                               |                       |                         |              |              |                            |
| — 签约管理<br>— 银和时歌     | -                                             |                       |                         |              |              |                            |

# 5、选择签约的期货公司后点击下一步;

| THERE AND TARGET AND A AND A |                                     |
|----------------------------------------------------------------------------------------------------|-------------------------------------|
| 💫 🗢 🗄 🖳 - 🕑 https://por. embe. com. em/posh/statis/asin. html                                                                                                    | 📀 🖌 🔒 😽 🗙 👂 百度                      |
| (件(Z) 编辑 (Z) 查看 (Y) 收藏夫 (a) 工具 (Z) 帮助 (Q)                                                                                                    |                                     |
| 🛊 牧麻夫 🛛 🎪 🕃 200号紙 新一代安全上 👩 保达機械 首页 📓 百度新闻脱索_邮件新闻 👔 阿克特品牌 ・ 😇 注意内容 ・                                                                                                    |                                     |
| 中國民主銀行个人网級                                                                                                    | 🏠 ・ 🔄 🕒 🖶 ・ 页面(2) ・ 安全(5) ・ 工具(6) ・ |
|                                                                                                    |                                     |
|                                                                                                    | <i>28 58 €</i> 0. 2±0               |
|                                                                                                    |                                     |
| 有页 我的账户 转账汇款 对行账户管理 路行街金白集 <mark>我说现时</mark> 地费支付 值用卡 贷款 手机根行 直轴银行 <sup>那00</sup> 网眼设置                                                                                                    | × * Q                               |
|                                                                                                    |                                     |
| - 投资理财 🕑 网络雷页 >> 投资理财 >> 根据直通车 >> 签约管理                                                                                                    | 1 在线谘询 😋                            |
| + 储蓄服务 然如连择                                                                                                    |                                     |
| 38,774,77                                                                                                    |                                     |
| · 请选择联锁公司 · 放供机能                                                                                                    |                                     |
| * 221m                                                                                                    |                                     |
| + 1997#66                                                                                                    | ·通問:                                |
| + 私人银行产品                                                                                                    |                                     |
| + 代纳对省管理                                                                                                    |                                     |
| + 0.6                                                                                                    |                                     |
| • 两上运券                                                                                                    |                                     |
| A NUTLER                                                                                                    |                                     |
|                                                                                                    |                                     |
| -+ 20184-                                                                                                    |                                     |
| - 梁邦直通年                                                                                                    |                                     |
| - 並約管理                                                                                                    |                                     |
| 48,2556 %                                                                                                    |                                     |

### 6、阅读《中国民生银行银期转账服务协议》后,点击"同意"按钮;

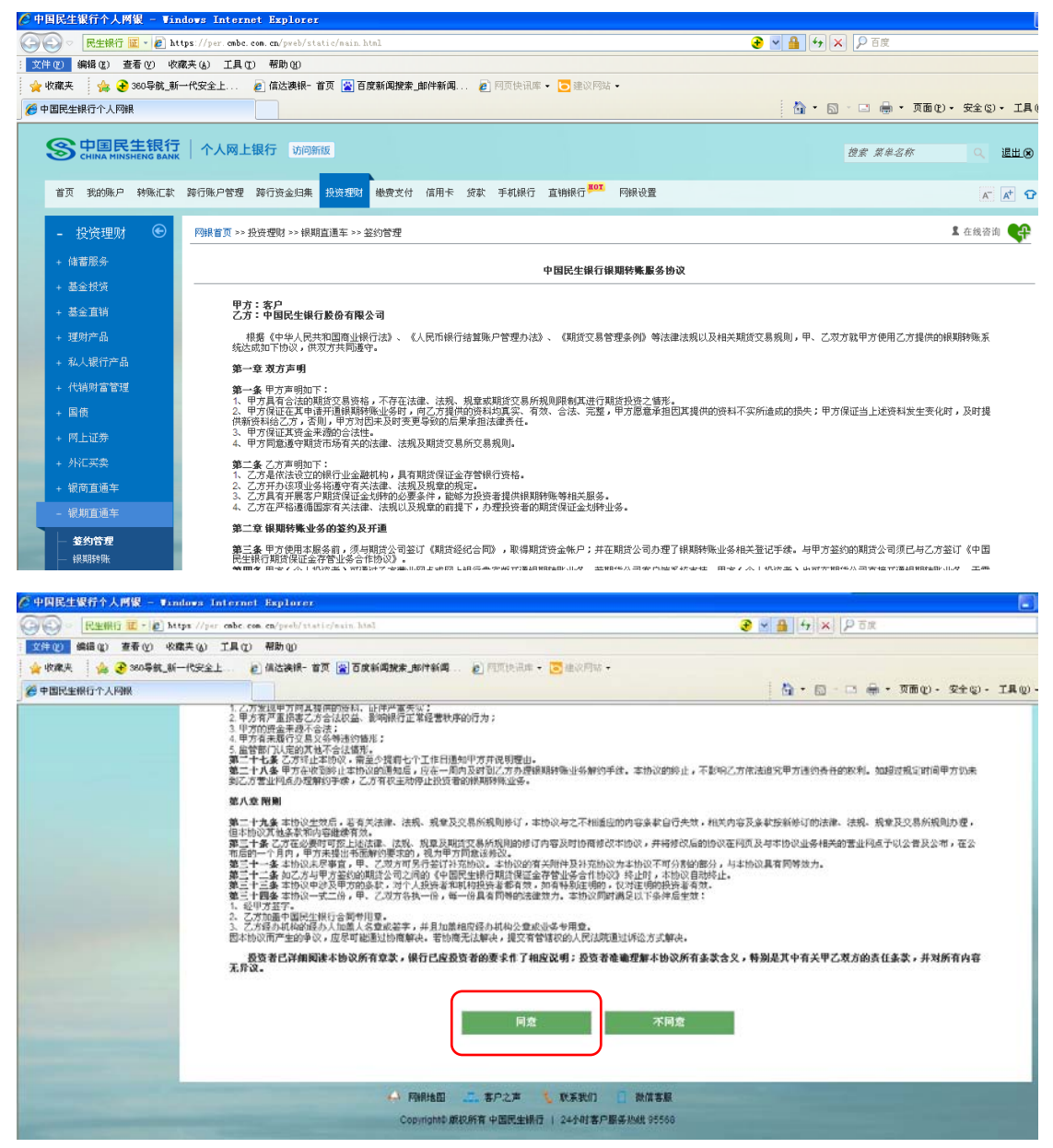

#### 7、选择签约的银行账号,并录入期货公司资金账号;

| 戶中國民生報行个人國報 — ¥ii    | lows Internet Explorer                         |                             |                    | 8                                |
|----------------------|------------------------------------------------|-----------------------------|--------------------|----------------------------------|
| 🔆 🔆 🛛 🕅 🖾 🖉 🖉 🖉 🖉    | ps.//per. cmbc. com. cm/perb/utatic/main. html | e                           | ) 🖌 🔒 😽 🗙 🖓 Tar    |                                  |
| 文件(2) 備得(2) 直看(2) 收  | (共会) 工具(1) 帮助(0)                               |                             |                    |                                  |
| 🖕 收藏央 🔤 🍰 🛞 360 导航_系 | -代安全上 🔊 信达波線- 首页 😭 百度新闻搜索_邮件新闻 🔊 🥅             | 質快讯集 • 🔽 建立网站 •             |                    |                                  |
| 伊國民生根行个人阿根           |                                                |                             | 🖄 • 🖾 - 🖾 👼 • ĀĀDO | <ul> <li>安全(j)・ 工具(j)</li> </ul> |
|                      | 个人网上银行 动间断线                                    |                             | 28 2450            | 19 III.0                         |
| <b>11页 表的张户 科殊汇款</b> | 路行账户管理 路行进业归集 经资源时 橡皮支付 信用卡 货款 手               | 机银行 直动银行 <sup>参加</sup> 网络设置 |                    | <u>∧</u> <u>∧</u> ⊙              |
| - 投資理财 🛞             | 网络省页 >> 投资提制 >> 相關宣道主 >> 签约管理                  |                             |                    | 1 在线带肉 💔                         |
| + 线石服务               | 签约录入                                           |                             |                    |                                  |
| + 基金统统               | 请选择的织行委员 62                                    | 226 2277 0654 2010          |                    |                                  |
| + 基金面積               | * III 19/1/2018/04/14                          | 5004                        |                    |                                  |
| + 19107*66           | 7004 2 400 mm 5                                | 3034                        |                    |                                  |
| + 私人银行产品             |                                                | 下一步 返回                      |                    |                                  |
| + (tanataraaa        |                                                |                             |                    |                                  |
| - 同街                 |                                                |                             |                    |                                  |
| + 雨上证券               |                                                |                             |                    |                                  |
| + 外汇买卖               |                                                |                             |                    |                                  |
| • 银商直通车              |                                                |                             |                    |                                  |
| - #RAAB=             |                                                |                             |                    |                                  |
| - 208A               |                                                |                             |                    |                                  |

8、录入期货公司资金账户密码,点击"提交"按钮;

| ⑦ 中国民生報行个人問題 - ♥ind     ◎     □ | lows Internet Explorer                     |                                                                                                    |                                                                                                    |
|---------------------------------|--------------------------------------------|----------------------------------------------------------------------------------------------------|----------------------------------------------------------------------------------------------------|
| ◎ ◎ - R生銀行 Ⅲ · ● http           | pr://per_ombc.com.cm/prob/static/main.html | 📀 💌 🛔 😝 🗶 🗛                                                                                                    |                                                                                                    |
| 二文件(2) 編輯(2) 査看(2) 收算           |                                            |                                                                                                    |                                                                                                    |
| 参中国民生银行个人网络                     | L'CET                                      | C MODELINE • 💽 RECONDA.•                                                                                                    | 🏠 · 🔯 · 🗆 🖶 · 页面化) · 安全(5) · 工具(0) ·                                                                           |
| S 中国民生银行<br>CHENA MINSHENG BANK | 个人网上银行 访问师报                                |                                                                                                    | ## ##S# Q E#®                                                                                                  |
| 首页 我的账户 特殊汇款                    | 转行账户管理 跨行该金归集 投资规则 物费支付 体用卡 统计             | 吹 手机锅行 直纳锅行 <sup>用Off</sup> 网络设置                                                                                                    | x [x <sup>t</sup> ] Q                                                                                          |
| - 投资理财 💿                        | 約粮會員 >> 投資理財 >> 根則直通车 >> 至約管理              |                                                                                                    | I 在线密泊 💔                                                                                                    |
| + 体智服务                          | 签约确认                                       |                                                                                                    |                                                                                                    |
| + 基金投资                          | 至約務局                                       | 6226 2277 0654 2010                                                                                                    |                                                                                                    |
| + 基金直接                          | 期贫公司                                       | 信达则资                                                                                                    |                                                                                                    |
| + 理财产品                          | <b>旧接入南法公司</b> 是                           | 115994                                                                                                    |                                                                                                    |
| + 私人银行产品                        | *请输入期货公司资金账户密码                             | *****                                                                                                    |                                                                                                    |
| + 代納財富管理 + 国债                   | 请选择安全工具                                    | ©u≆                                                                                                    |                                                                                                    |
| + 四上证券                          |                                            |                                                                                                    |                                                                                                    |
| + 外汇买卖                          |                                            | 花交 — 追回                                                                                                    |                                                                                                    |
| + 銀两直通车                         |                                            |                                                                                                    |                                                                                                    |
| - 说林直地车                         |                                            |                                                                                                    | and a second second second second second second second second second second second second second second second |
| - 2007<br>- 41200               |                                            | and the second second se |                                                                                                    |

9、签约成功。

| https://per.cobe                                  | .com.cm/p++b/statis/wain.html                                      | 2 × 3 + × 2 5m |                                       |
|---------------------------------------------------|--------------------------------------------------------------------|----------------|---------------------------------------|
| 文件(2) 編輯(2) 查看(2) 收藏夫(4) 工具(                      | 1) 報助 60                                                           |                |                                       |
| 🚖 收藏夹 🛛 🊕 🕃 380导航_新一代安全上                          | 2) 信达接限- 首页 (2) 百皮新闻税索,即件新闻 (2) 月可快讯席 · [5] 非没月除 ·                 |                |                                       |
| 中国民主操行个人构根                                        |                                                                    | . B D          | τω• τ <b>μ</b> ω•                     |
| S<br>CHINA MINISHENG BANK<br>CHINA MINISHENG BANK | 银行 USIONING                                                        | 使素 紧张名称        | E RR®                                 |
| 首页 我的账户 转换汇款 路行账户管理                               | 路行货金结束 <mark>投资资料</mark> 能要支付 信用卡 货款 手机排行 直确拥行 <sup>用16</sup> 网络设置 |                | <u>∧"</u> [ <u>∧</u> <sup>+</sup> ] ⊙ |
| - 投资理财 😁 网络香菜 >>>                                 | 投资理时 >> 條則直通车 >> 並約客權                                              | <b>1</b> 在世    | tān 🛟                                 |
| • 倘若原务                                            | ~                                                                  |                |                                       |
| + 基金统体                                            | () 交易成功!                                                           |                |                                       |
| + 821W                                            | 0                                                                  |                |                                       |
| - 理时产品                                            | (2004年行降谷 6226 2277 0120 7462戸 475年1月得到1時日                         | NITARY .       |                                       |
| + 私人银行产品                                          | Venture 12 at 4                                                    |                |                                       |
| • 代納財富管理                                          |                                                                    |                |                                       |
| + 国侨                                              | 瀬田                                                                 |                |                                       |
| + 門上证例                                            |                                                                    |                |                                       |
| + 外に共会                                            |                                                                    |                |                                       |
| + 银商直通车                                           |                                                                    |                |                                       |
| - 18x11.6=                                        |                                                                    |                |                                       |
| - 董約管理<br>- · · · · · · · · · · · · · · · · · · · |                                                                    |                |                                       |

网银解约:

1、登录后,在功能菜单里选择"投资理财一银期直通车一签约管理";

| 国民生银行个人网银 — 🗉                                                    | indows Internet Explorer                       |                            |                                                         |              |                                            | 1                                         |
|------------------------------------------------------------------|------------------------------------------------|----------------------------|---------------------------------------------------------|--------------|--------------------------------------------|-------------------------------------------|
| (②) = [民生現行 道 · 唐] https://per.ombc.com.cm/peeb/statis/main.html |                                                |                            |                                                         |              |                                            |                                           |
| (2) 銅燭(2) 直看(2) 将                                                | (成業夫仏) 工具(1) 帮助(2)<br>だ (約70) し し) (約3)(10)(1) | en (a) Takat maka anakat m |                                                         |              |                                            |                                           |
| 《編英 · · · · · · · · · · · · · · · · · · ·                        | B-ICXXXI 6 Interested                          | 28 😰 870 810 8             | . C Hallende - Co marro                                 | ii           | 👌 • 🖬 - 🗆 🖶 • Xma                          | )- 安全(2)- 工具(                             |
|                                                                  | 2 一个人网上银行 1000                                 |                            |                                                         |              | <u> 28 8856</u>                            | I IIII IIII IIII IIII IIII IIII IIII IIII |
| an Real Hares                                                    | ): 跨行账户管理 跨行资金归集                               | 我這理點 機要支付 信用卡 :            | 贷款 手机根行 直相银行 <sup>机机</sup>                              | 同時设置         |                                            | x x 0                                     |
| 投资理财                                                             | 经五联务                                           | 19817* LL                  | 國旗                                                      | 保持直通车        | 實全服現實展期交易                                  |                                           |
| • 网银功能简介                                                         | 定期存款<br>截生報週期                                  | 建数构实<br>我的规则               | 凭证式国旗<br>储蓄国债 ( 电子式 )                                   | 签约管理<br>银商特殊 | 账户 经约管理<br>专户出入金管理                         |                                           |
| ,阿银莱单设置                                                          | 基金投资                                           | 委托查询及撤销<br>成交查询            | 門上证券                                                    | 综合查询         | 委托交易管理<br>提货管理                             |                                           |
|                                                                  | 我的基金管理                                         | 客户风险承受力评估                  | 第三方存替                                                   | WE WE A      |                                            |                                           |
|                                                                  | 乳关症的基金<br>基金产品购买                               | 私人俱行产品                     | 外市根证特殊<br>融资融券                                          | 室約管理<br>根期特殊 | Re-cara-ine                                |                                           |
|                                                                  | 要托查询及撤单                                        | 产品购买                       | 探交所新股网下中购                                               | 综合查询         | Not a feat to an                           |                                           |
|                                                                  | 基金成交查询                                         | 我的产品                       | 上交所新放网下中购                                               | 5 x 10       | 账户签约管理<br>10000000                         |                                           |
|                                                                  | 當玉市/P'百理<br>实户契约管理                             | 並行意味及原平                    | 外汇买卖                                                    |              | 10/01/2016                                 |                                           |
|                                                                  | 电子合同鉴约管理                                       | 代明财富管理                     | 账户至约管理<br>● FFH 1 - 6 - 6 - 6 - 6 - 6 - 6 - 6 - 6 - 6 - | 易當通入金易當通出金   | 交易明細畫()<br>預約提賞                            |                                           |
|                                                                  | 基金直钠                                           | 代纳产品购买                     | 专户出入面管理<br>进入外汇买卖                                       | 账户管理         | 公告查询                                       |                                           |
|                                                                  | 基金直销<br>基金直销产品列表<br>他们来今八朝表海                   | 我的代稿产品<br>委托查词及撤单<br>成立查询  | REAL REAL                                               |              | 民生业转账<br>转账 明细 <u>直</u> 谓<br>民 <u>生金生金</u> |                                           |

2、选择要解约的记录,点击"解约"按钮;

| 中国民生银行个人网银 - Windows In        | ternet Explorer     |                        |                               |                                                                                                    |         |                                        |
|--------------------------------|---------------------|------------------------|-------------------------------|----------------------------------------------------------------------------------------------------|---------|----------------------------------------|
| - REIRT E - 2 https://per      | cabe cos en/prob/st | tic/main.html          |                               | 🥶 🛪 🏦                                                                                                    | + × PTR |                                        |
| 文件(12) 编辑(12) 查看(12) 收藏夫(14) ; | 工具(12) 新助(12)       |                        |                               |                                                                                                    |         |                                        |
| 👷 收藏英 🛛 🏡 🕃 350导航_新一代安全上       | 🔊 值达读银- 1           | 官页 🛜 百度新闻整束_邮件新闻 🝙 🛙   | UT le ilut 🔹 📴 de la Fila 🔹   |                                                                                                    |         |                                        |
| 中国民生銀行个人网級                     |                     |                        |                               | 0                                                                                                    | • 🛛 🗆 🖶 | <ul> <li>页面(2)・安全(2)・工具(0)・</li> </ul> |
| S 中国民主银行   个人                  | 网上银行 动同题            | 15                     |                               |                                                                                                    | 28 54   | 5# 9. EH.8                             |
| 首页 致的账户 转账汇款 路行账户              | 客厅 路行资金归集           | · 我按方明 - 谢费支付 信用卡 贷款 · | 手机银行 直钠银行 <sup>那01</sup> 网络设置 |                                                                                                    |         | K [A] Q                                |
| - 投资理财 🛞 月線首                   | 页 >> 投资理财 >> 根期     | 直通车 >> 签约管理            |                               |                                                                                                    |         | I 在线咨询 📢                               |
| + 体着服务                         | 瓢捞公司                | 期货公司资金账号               | 並約账号                          | 币种                                                                                                    | ВИС     | 操作                                     |
| + 基金银箔                         | 值达期货                | 115894                 | 6226 2277 0120 7452           | 人民币                                                                                                    | 机砂      | NVSD                                   |
| - XeTW                         |                     |                        | 67 10 49 10 Haven A 10        |                                                                                                    |         |                                        |
| + 理时产品                         |                     |                        | 新型並得用更公司                      |                                                                                                    |         |                                        |
| • 私人银行产品                       |                     |                        |                               |                                                                                                    |         |                                        |
| + (11071221214                 |                     |                        |                               |                                                                                                    |         |                                        |
| - D/6                          |                     |                        |                               |                                                                                                    |         |                                        |
| L of Filter                    |                     |                        |                               |                                                                                                    |         |                                        |
| - PERSON                       |                     |                        |                               |                                                                                                    |         |                                        |
| T TRIETCH                      |                     |                        |                               |                                                                                                    |         |                                        |
| + WALK+                        |                     |                        |                               |                                                                                                    |         |                                        |
| - KNTR±                        |                     |                        |                               |                                                                                                    |         |                                        |
| 董约曾建                           |                     |                        |                               |                                                                                                    |         |                                        |
| 一根期转换                          |                     |                        |                               | and the state of the second second se |         |                                        |

3、录入期货公司账户资金密码,点击"提交"按钮;

| 中国民生银行个人两银 - Win     | dows Internet Explorer                                                                                           |                                                                                                    |
|----------------------|----------------------------------------------------------------------------------------------------|----------------------------------------------------------------------------------------------------|
| 〇一 民生銀行 王 · 創 htt    | pp://per_cabc.com.cm/peeb/static/main.html                                                                       | 😌 🛛 🔒 😚 🗙 🖓 🗛                                                                                                    |
| 文件(2) 铜碲(2) 查看(2) 收缩 | R夫仏 工具① 帮助他                                                                                                    |                                                                                                    |
| 👷 收藏美 🛛 🏫 🕃 360导航_新- | -代安全上                                                                                                    |                                                                                                    |
| 一中国民生银行个人同根          |                                                                                                    | 🔄 ・ 🔝 - 🖾 👼 ・ 页面(2) ・ 安全(3) ・ 工具(3) ・                                                                            |
| ④ 中国民生银行             |                                                                                                    | 00 00 00 00 00 00 00 00 00 00 00 00 00                                                                           |
| CHINA HINSHENG BANK  |                                                                                                    | dr x+an . ELO                                                                                                    |
| 首页 我的账户 转账汇款         | 跨行账户管理 跨行资金归集 投资逻辑 地质支付 信用卡 经款 手机探行 直始保行 <sup>制成</sup> 网络设置                                                      | Q [x] x                                                                                                    |
| - 投资理财 🕑             | <b>阿根看页 &gt;&gt; 投资理则 &gt;&gt; 根期直通车 &gt;&gt; 釜的管理</b>                                                           | I 在线资源 😪                                                                                                    |
| + 储蓄服务               | 客户解约确认                                                                                                    |                                                                                                    |
| + 基金投资               |                                                                                                    |                                                                                                    |
| - 基金面粉               | 親證公司 信法就證                                                                                                    |                                                                                                    |
| + 現財产品               | 期時公司班金账号 115094                                                                                                  |                                                                                                    |
| + 私人銀行产品             | 新約課号 6226 2277 0120 7452                                                                                         |                                                                                                    |
| • 代纳时常常理             | * 戰許公司隊,戶班金宏詞                                                                                                    |                                                                                                    |
| - E.M                | 请选择完全工具 ⊙U宝                                                                                                    |                                                                                                    |
| + HEIGH              |                                                                                                    |                                                                                                    |
|                      | 親交 通日                                                                                                    |                                                                                                    |
| + 银南直通车              |                                                                                                    |                                                                                                    |
| - 梁邦直道车              | and the second second second second second second second second second second second second second second second | and the second second second second second second second second second second second second second second second |
|                      |                                                                                                    |                                                                                                    |

## 4、解约成功。

| ご中国   | 民生银行个人图银 — Vi                   | ndows Internet Explorer                                                                                        |                                         |
|-------|---------------------------------|----------------------------------------------------------------------------------------------------|-----------------------------------------|
| 96    | 民生銀行 重・ 置 か                     | ttps://per.embc.com.em/peeb/static/waim.html                                                                   | ③ ▲ + × 戶 百度                            |
| 文件(   | 2) 编辑(E) 查看(Y) 领                | 深天山 工具 (D) 帮助 (B)                                                                                              |                                         |
| 👷 481 | 在来 🤹 📀 360早就,新                  | ——代安全上 📄 值达编辑- 首页 😭 百度新闻融集_邮件新闻 📄 阿顶快讯道 · 🔁 建设网站 ·                                                             |                                         |
| 88 -  | 伊爾民生銀行个人同報                      | 🗶 🍘 https://per. onbc. com. c 😰 https://per. onbc. com. c                                                      | 🛅 • 🔄 - 🖾 🖷 • 瓦面(2) • 安全(2) • IA(2) • ( |
| 9     | S 中国民生银行<br>CHIMA HINSHENG BANK | 人 个人网上银行 动间断线                                                                                                  | <i>担求 累单名称</i> □ 進出⊗                    |
|       | 首页 我的账户 转账汇款                    | 對行與戶管權 转行法金用無 <mark>現法理</mark> 到 總費支付 信用卡 京家 手机保行 直接保存 <sup>单可</sup> 网络说重                                      | x x 9                                   |
|       | - 投资理财 💿                        | P\$#音页 >> 投资提财 >> 很期音调车 >> 签约常是                                                                                | I 在线咨询 📢                                |
|       | + 储蓄服务                          | 0                                                                                                    |                                         |
|       | + 基金投资                          | () 交易成功!                                                                                                    |                                         |
|       | • 基金直销                          | <u> </u>                                                                                                    |                                         |
|       | + 運動产品                          | 17040278628-0777 0854 00 1000000000000 •                                                                       |                                         |
|       | • 私人银行产品                        | 2040000 (1376) 7 0000 4 00 00000 10000 10000 10000 10000 10000 10000 10000 10000 10000 10000 10000 10000 10000 |                                         |
|       | + 代销财富管理                        |                                                                                                    |                                         |
|       | + 国伍                            | 派回                                                                                                    |                                         |
|       | + 同上证券                          |                                                                                                    |                                         |
|       | + 外汇买卖                          |                                                                                                    |                                         |
|       | • 说商直通年                         |                                                                                                    |                                         |
|       | - 说和直通车                         |                                                                                                    |                                         |
|       | - <b>5</b> 57672<br>- 1931995   |                                                                                                    |                                         |